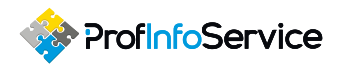

# СИСТЕМА ПРИЁМА ЗАЯВОК HELPDESK

Для того, чтобы воспользоваться данной системой, необходимо перейти по адресу — <u>https://hd.profinfoservice.ru/</u>

#### Заполнить учётные данные:

Имя пользователя: Ваш адрес электронной почты Пароль: Ваш личный пароль

|                                                                                                    | Prof                                                                                                    | nfoS                            | Serv                                  |
|----------------------------------------------------------------------------------------------------|----------------------------------------------------------------------------------------------------|---------------------------------|---------------------------------------|
| <b>с</b><br>Заявки                                                                                                    | База знаний                                                                                                    | ()<br>Активы                    | ————————————————————————————————————— |
| Выберите                                                                                                    | Сервис вернуться                                                                                                |                                 |                                       |
| Компьютер<br>Поддержка а<br>связанные с<br>Программни<br>Поддержка г                                                          | (Рабочая станция,<br>ппаратного обеспечен<br>"железон" и устройства<br>ое обеспечение<br>поограммного обеглачен | ноутбук)<br>ия: Инциденты<br>ми | •                                     |
| связанные с<br>Интернет/Ј<br>Инциденты с<br>Wi-Fi Интерн                                                                      | работой программ<br>Іокальная сеть<br>вязанные с работой пр<br>ета или отдельных сай                            | оводной сети и<br>тов           | •                                     |
| Электронна<br>Инциденты с                                                                                                    | <b>ая почта</b><br>вязанные с работой эл                                                                        | ектронной почты                 | •                                     |
| Оргтехника<br>Инциденты связанные с работой оргтехники                                                                        |                                                                                                    | •                               |                                       |
| Закупка/Поставка компьютерной техники<br>Запросы на приобретение компьютерной и<br>орг. техники, периферии и др. оборудования |                                                                                                    | •                               |                                       |
| Стационарная телефония<br>Инциденты связанные с работой стационарной<br>телефонии                                             |                                                                                                    |                                 | •                                     |
| Мобильная связь<br>Инциденты связанные с работой мобильной связи                                                              |                                                                                                    |                                 | •                                     |
| СКУД и Видеонаблюление<br>Инциденты связанные с работой СКУД и систем<br>видеонаблюдения                                      |                                                                                                    | •                               |                                       |
| Портал (Bitrix/Sharepoint)<br>Инциденты связанные с работой Корпоративного<br>портала                                         |                                                                                                    | рпоративного                    | •                                     |
| Банк-клиен<br>Инциденты с<br>отправкой бу                                                                                     | Банк-клиенты и бух. отчетность<br>Инциденты связанные с работой банк-клиентов и<br>отправкой бух. отчетности    |                                 |                                       |
| 1C                                                                                                    | c                                                                                                    |                                 | •                                     |

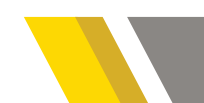

## СИСТЕМА ПРИЁМА ЗАЯВОК HELPDESK

+7 (812) 318 40 40

profinfoservice.ru

#### В открывшейся форме необходимо:

- 1. Перейти в раздел Заявки;
- 2. Выбрать её категорию;

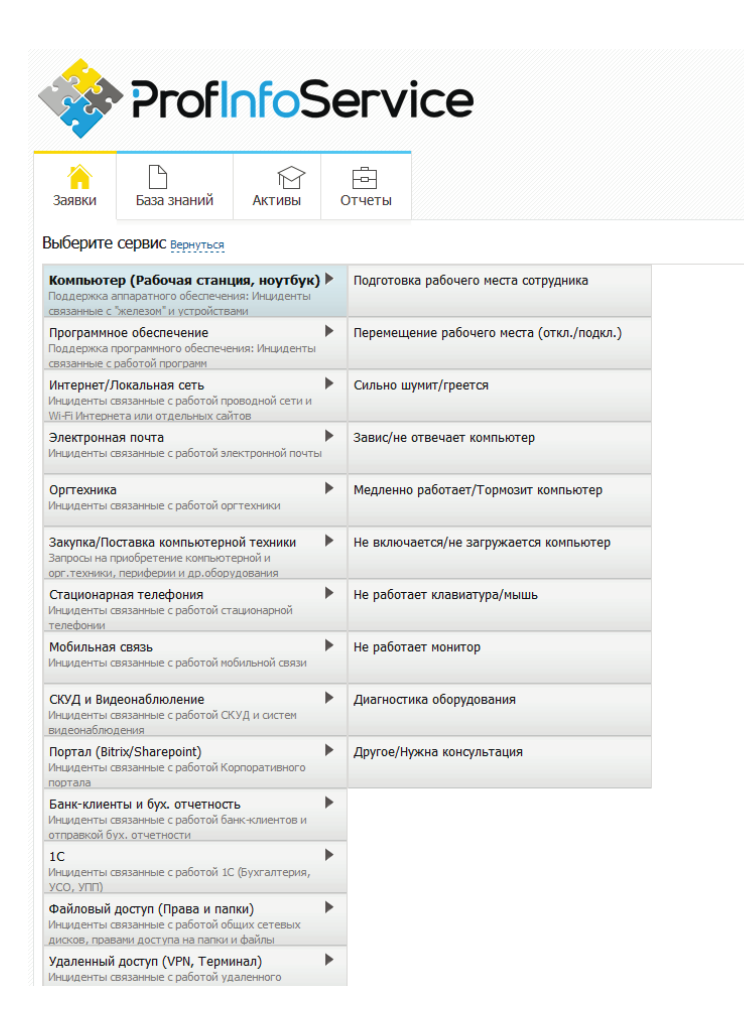

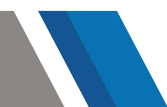

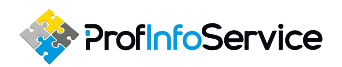

# СИСТЕМА ПРИЁМА ЗАЯВОК HELPDESK

3. В поле «Описание» подробно описать проблему;

| ProfinfoService                                                                                                    |          | Тестовая учетка Выход ВД ч     |
|----------------------------------------------------------------------------------------------------|----------|--------------------------------|
| Image: State and State and State |          |                                |
| - Hotan 384aka                                                                                                    |          | Занантель                      |
| 🌌 Концытер — / Падготовка ребочето неста: сотрудника / 🔗 Стандартный Нуметру                                                                                                    | ii la lo | Тестовая учетка                |
| Ourcave *                                                                                                    |          | Исполнители                    |
| Bengare crucisee extend assess                                                                                                    |          | Исхолиятели не назначены       |
| Cenyc*                                                                                                    |          | Группа : Техническая поддержка |
| Onzura »                                                                                                    |          | Наблюдатели                    |
|                                                                                                    |          | Наблюдатели не назначены       |
| Перетаците сида файла для затруки по цалкопа, чтаби вабуть.<br>🖉 Балемны файла : a балого зармаят                                                                                                    |          |                                |
| Adam seempa p                                                                                                    |          |                                |
| Cectorenee room (towarts                                                                                                    |          |                                |
| Согранть и вернулься Согранть Варнулься                                                                                                    |          |                                |

4. Нажать кнопку «Сохранить и вернуться».

Впоследствии, на электронную почту заявителя, а также посредством SMS – информирования, будут приходить отчёты о всех этапах прохождения заявки, с момента её создания до закрытия.

\* По умолчанию, заявителю приходят все оповещения по всем созданным заявкам. Данную функцию можно будет отключить, обратившись в службу технической поддержки.

# СИСТЕМА ПРИЁМА ЗАЯВОК HELPDESK

+7 (812) 318 40 40

profinfoservice.ru

### **ВОССТАНОВЛЕНИЕ ПАРОЛЯ К СИСТЕМЕ HELPDESK**

Если вы забыли пароль от HelpDesk, его всегда можно восстановить через SMS или электронную почту. Для этого необходимо на странице авторизации выбрать пункт «<u>Восстановить пароль</u>».

| ProfinfoService |               |  |
|-----------------|---------------|--|
| A               | вторизация    |  |
| 8               | Логин         |  |
| •               | Пароль        |  |
| 3               | апомнить меня |  |
|                 | Войти         |  |

После чего, будет предложено два способа восстановления:

- 1. Письмо с новым паролем на электронную почту;
- 2. SMS сообщением с новым паролем.

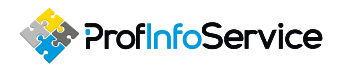

## СИСТЕМА ПРИЁМА ЗАЯВОК HELPDESK

Выберите удобный для вас вариант, указав вашу почту или номер мобильного телефона, нажмите кнопку «<u>Отправить</u>» и система автоматически сгенерирует новый пароль и отправит его выбранным способом.

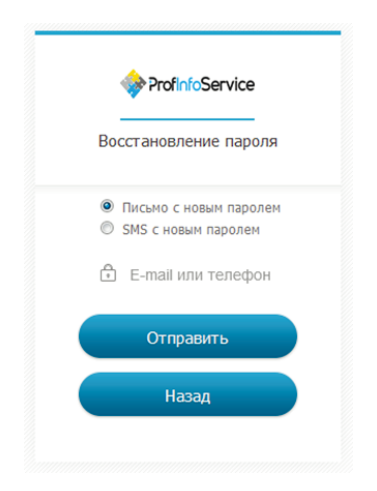

### КАК ЕЩЁ МОЖНО ОСТАВИТЬ ЗАЯВКУ В HELPDESK?

Помимо создания заявки в HelpDesk через браузер, вы можете оставить заявку следующими способами:

Позвонить в техническую поддержку по номеру
+7 (812) 318-40-40, добавочный - 1. Вашу заявку примет координатор
HelpDesk и зарегистрирует ее от вашего имени;

• Написать письмо на электронный адрес hd@profinfoservice.ru</u>. Ваше письмо будет автоматически преобразовано в заявку в системе HelpDesk;

## СИСТЕМА ПРИЁМА ЗАЯВОК HELPDESK

+7 (812) 318 40 40

profinfoservice.ru

• Создать заявку со своего мобильного телефона или планшета через специальное приложение Intraservice.

Приложение доступно для мобильных устройств на базе iOS и Android.

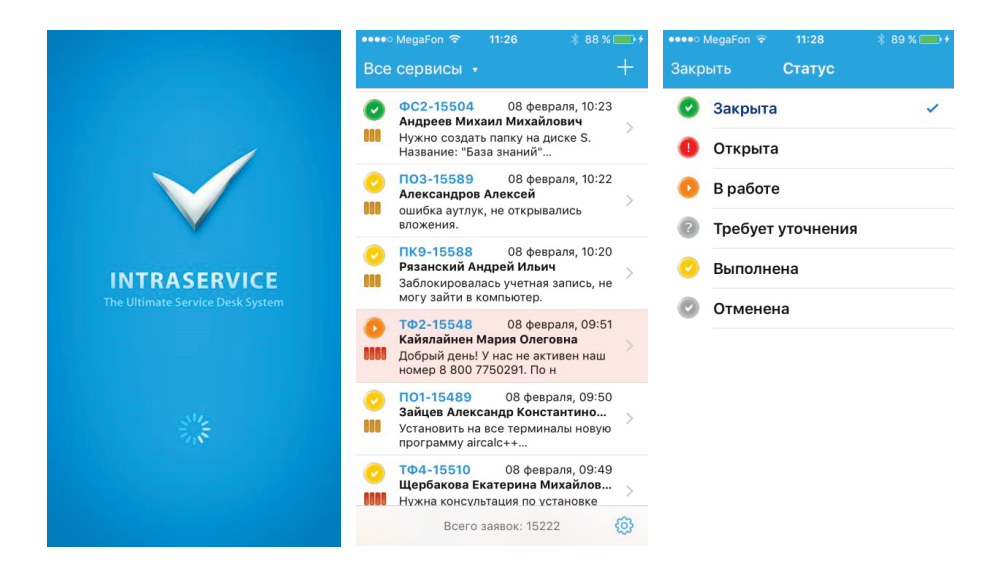

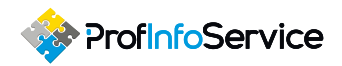

### СИСТЕМА ПРИЕМА ЗАЯВОК HELPDESK

ДЛЯ ПОДКЛЮЧЕНИЯ К СИСТЕМЕ HELPDESK ЧЕРЕЗ ПРИЛОЖЕНИЕ ВВЕДИТЕ СЛЕДУЮЩИЕ ДАННЫЕ:

URL: <u>https://hd.profinfoservice.ru/</u> Имя пользователя: Ваш адрес электронной почты Пароль: Ваш личный пароль Установить галочку – использовать SSL

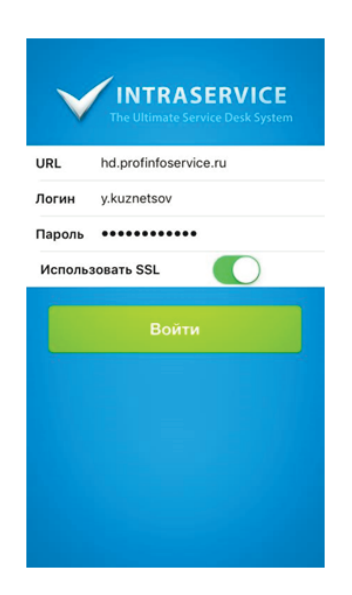